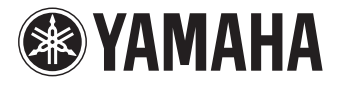

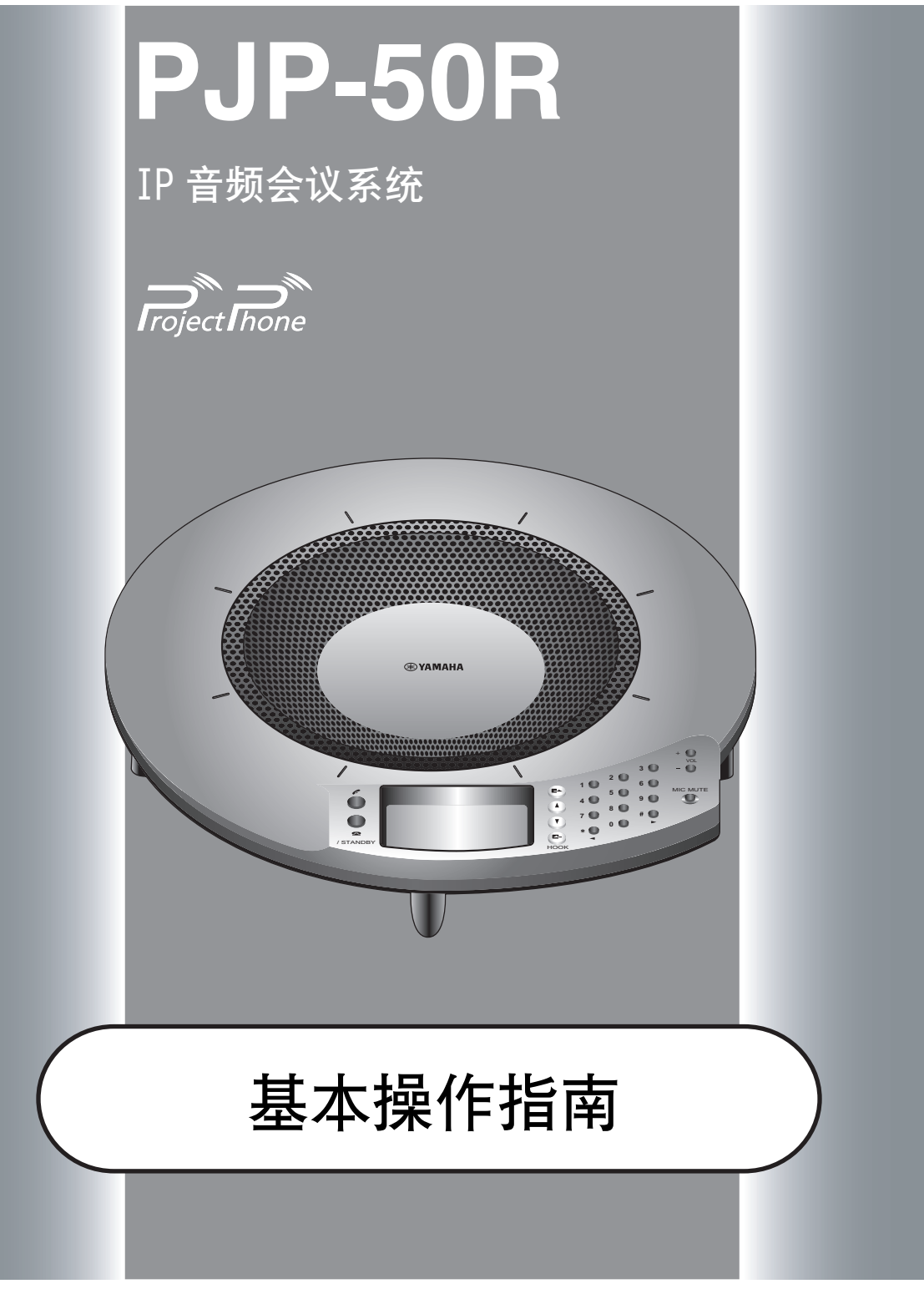

使用说明书

# 注意: 在操作本机之前请阅读此部分。

- 1 请仔细阅读本手册,以保证获得最好的使用效果。请将它 保存在安全的地方以备将来参考。
- 2 将本机安装到通风良好,凉爽,干净的场所。机器的顶部空隙不小于10厘米;左右两侧空隙不小于10厘米;背面空隙空隙不小于10厘米。——要远离直射阳光,热源,振动,灰尘,潮湿和/或阴冷的地方。
- 3 请将本机远离其它电子设备,马达或变压器以避免产生干扰 音。
- 4 请勿在温差变化巨大的地方使用本机,请勿将本机放置于 高湿度的环境中(例如有加湿器的房间)以防止本机内部 发生结露,否则将可能导致触电,火灾,损害本机,甚至伤 及人体。
- 5 请避免将本机安装在多粉尘,大油烟,有腐蚀性气体,磁场 强烈的地方。在本机的顶部,请勿放置下列物品:
  - 其它组件,因为它们可能对本机表面造成损坏或者导致 变色。
  - 一燃烧物体 (例如蜡烛),因为它们可能导致火灾,对本 机造成损害或造成人体伤害。
  - 内部装有液体的容器,因为它们可能会摔落并且液体可能引起用户触电并且会损坏本机。
- 6 为了不阻断热量散发,请勿使用报纸,桌布,窗帘等遮盖本机。如果本机内的温度升高,可能会引起火灾,损坏本机或导致人体伤害。
- 7 在所有的连接完成之前请勿将本机插头插入墙上插座。
- 8 操作本机时请勿倒置。否则将会引起机体过热,并极有可能损坏本机。
- 9 请勿对开关,旋钮或导线过分施力。
- 10 拔插头时,请抓插头部位;切勿拉拽导线。
- 11 请勿使用化学溶剂清洁本机;这可能损坏机壳涂层。请使用洁净的干布。
- 12 只能使用本机规定的电压。在本机上使用比规定值高的电压是危险的并可能导致火灾,损坏本机或造成人体伤害。 Yamaha将不对由于在本机上使用非规定电压而造成的任何损害负责。

- 13 请勿尝试改装或修理本机。当需要任何维修时请联系 Yamaha 专业维修人员。不能以任何理由打开机壳。
- 14 当准备长时间 (例如休假)不使用本机时,请将 AC 电源线 从墙上插座断开。
- 15 对通常的操作错误,在断定本机出故障之前,请务必先阅读 "故障排除"一节。
- 16 在搬动本机之前,请按住 **全**(断开)设置本机到待机模 式,然后将 AC 电源插头从墙上的插座断开。
- 17 如果环境温度变化剧烈,可能形成结露。此时,请将电源插 头拔离插座,并将本机存放在干燥处。
- 18 长时间使用会使本机变热。此时,可以关闭电源,冷却机器。
- 19 请在容易拔插电源的地方安装本机。

即使本机自身关闭,只要本机还与墙上插头连接,它就 未从 AC 电源断开。此状态被称为待机模式。在此状态 下,本机被设定为仅消耗非常少量的电力。

#### 警告

要减少火灾或触电的危险,请勿将本机暴露于雨中或湿 气中。

#### 警告

本机为 A 级产品。在家庭环境中,本产品也许会导致无 线电干扰,在此情形下,也许需要用户准备足够的空间。

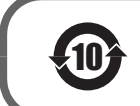

该标记附加在出售到中华人民共和国的电子信息产品上。 环形中的数字表示的是环境保护使用期限的年数。

○:表示该有毒有害物质在该部件所有均质材料中的含量均在 SJ/T 11363-2006 标准规定的限量要求以下。
 ★:表示该有毒有害物质至少在该部件的某一均质材料中的含量超出 SJ/T 11363-2006 标准规定的限量要求。

|       | 有毒有害物质或元素 |           |           |                 |               |                 |
|-------|-----------|-----------|-----------|-----------------|---------------|-----------------|
| 部件名称  | 铅<br>(Pb) | 汞<br>(Hg) | 镉<br>(Cd) | 六价铬<br>(Cr(VI)) | 多溴联苯<br>(PBB) | 多溴二苯醚<br>(PBDE) |
| 电路板   | ×         | 0         | 0         | 0               | 0             | 0               |
| 外壳箱体  | ×         | 0         | 0         | 0               | 0             | 0               |
| 面板显示器 | ×         | 0         | 0         | 0               | 0             | 0               |
| 扬声器单元 | ×         | 0         | 0         | 0               | 0             | 0               |
| 麦克风单元 | ×         | 0         | 0         | 0               | 0             | 0               |

# 目录

配置

### 前言

| 特性      | 2      |
|---------|--------|
| 关于本说明书  | 3      |
| 按制按钮和功能 | 3<br>4 |

### 基本呼叫操作

| 通过 IP 网络通信7         |
|---------------------|
| 呼叫对方 7              |
| 使用地址簿呼叫对方 8         |
| 使用通话记录呼叫对方 9        |
| 呼叫应答 9              |
| 通过 IP 网络通信时的操作10    |
| 调节扬声器音量 10          |
| 改变麦克风和扬声器设置 10      |
| 在 IP 网络通信时传输音频信号 12 |
| 多方通话13              |
| 多方通话时的画面显示和语音输出 14  |
| 通过电话线路通信15          |
| 呼叫对方 15             |
| 使用地址簿呼叫对方 16        |
| 使用通话记录呼叫对方 17       |
| 呼叫应答 17             |
| 通过电话线路通信时的操作18      |
| 调节扬声器音量18           |
| 改变麦克风和扬声器设置 18      |
| 传输音频信号 20           |
| 传送通话 20             |

### 补充信息

| 故障排 | 非除          | 21 |
|-----|-------------|----|
| Q1: | LED 指示灯不亮 2 | 21 |
| Q2: | 不能通话2       | 22 |
| Q3: | 其他问题 2      | 23 |

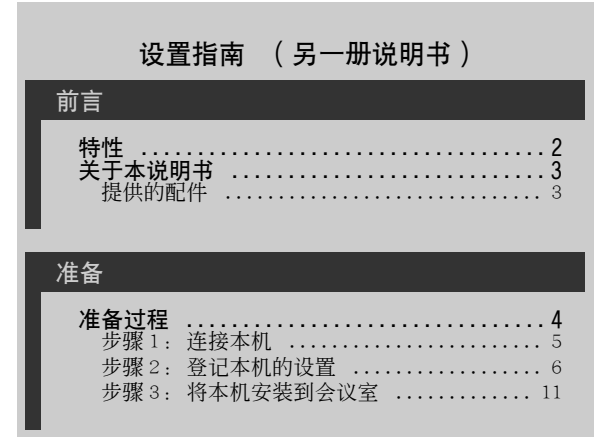

| 直          |   |
|------------|---|
| 改变木机的设置    |   |
| 使用本机的按钮    | ł |
| 使用 Web 设置可 |   |
| 设置项目一览表    |   |
| 登记 IP 网络信  |   |

| 使用本机的按钮进行设置 12                                     |
|----------------------------------------------------|
| 使用 Web 设置页面更改设置 13                                 |
| 设置项目一览表14                                          |
| 登记 IP 网络信息 14                                      |
| 设置电话功能 15                                          |
| 设置日本或中国的电话线路模式16                                   |
| 声音设置 16                                            |
| 环境设置 20                                            |
| 配置的保存和加载功能 21                                      |
| 通话记录管理 21                                          |
| 设置密码 22                                            |
| 呼叫位于相同子网的 ProjectPhone 22                          |
| 设置日期和时间                                            |
| 手动设置日期和时间                                          |
| 使用 SNTP 服务器设置日期和时间 23                              |
| 编辑地址簿                                              |
| 登记新地址                                              |
| 编辑已有地址                                             |
| 1 使用 SIP 服务器                                       |
| 笠比 51F 服务 命信息                                      |
| 51F 服务奋傑作的往息息争坝                                    |
| 511 服劳奋染[F时]时画面                                    |
| <b>3</b> 「10」にして101に10月法上按(30环) ····27<br>何谓级联? 27 |
| 奶群的设置                                              |
| 使用级联通信 29                                          |
| 级联的显示                                              |
| ProjectPhone 系统的互锁连接                               |
| 使用音频线连接                                            |
| 连接 PC 或电视会议系统 31                                   |
| 连接耳机的输出和麦克风的输入端子 32                                |
| 设置 PC 33                                           |
| 更新固件35                                             |
| 软件许可协议 35                                          |
| 目动更新固件 36                                          |
|                                                    |

### 补充信息

| 故障排除              | 39 |
|-------------------|----|
| Q1: LED 指示灯不亮     | 39 |
| Q2: Web 设置页面的问题   | 40 |
| Q3:不能通话           | 41 |
| Q4: 其他问题          | 42 |
| 复位本机              | 43 |
| 获取本机的设置信息以便本机的维护  | 45 |
| 获取设置信息            | 45 |
| 确认本机的系统日志(Syslog) | 46 |
| 规格                | 47 |
| 本机转让 / 丢弃时的注意事项   | 48 |
|                   |    |

## 特性

本系统是音频会议系统,它可以连接 IP 网络,包括互联网和企业内部 LAN,也可以连接模拟式电话线路,与多方同时通话。

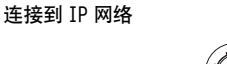

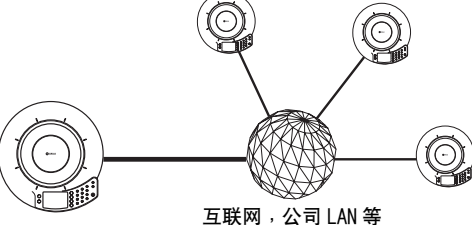

通过模拟式电话线路通信

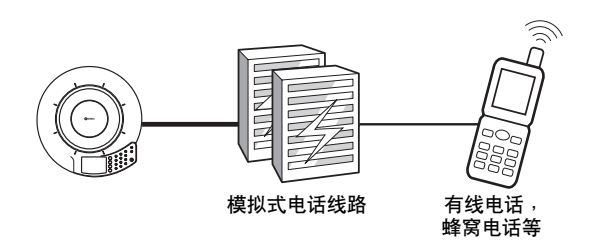

使用音频线连接到外部装置

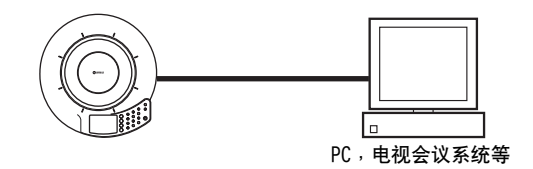

本系统可以同时连接 IP 网络,模拟式电话 线路和外部装置进行通信。

### 通过网络 / 模拟式电话线路的电话会议

当多个系统通过网络,比如互联网或企业内部局域网以及模拟式电话线路连接时,本系统可以完成多方,多人 之间的电话会议。当本系统通过音频线连接 PC 时,它还可以作为网络会议或软件电话的麦克风 / 扬声器。

### "易讲","易听"的电话会议

本系统使用的麦克风具有高度的声音捕捉能力;扬声器具有高度的声音再现性能。此外,它还具备高效率自 适应回声抵消功能,在多方同时发言时,有效抑制声音的干扰以及声音水平的损失。这些特性有助于您实现 "易讲","易听"的电话会议。

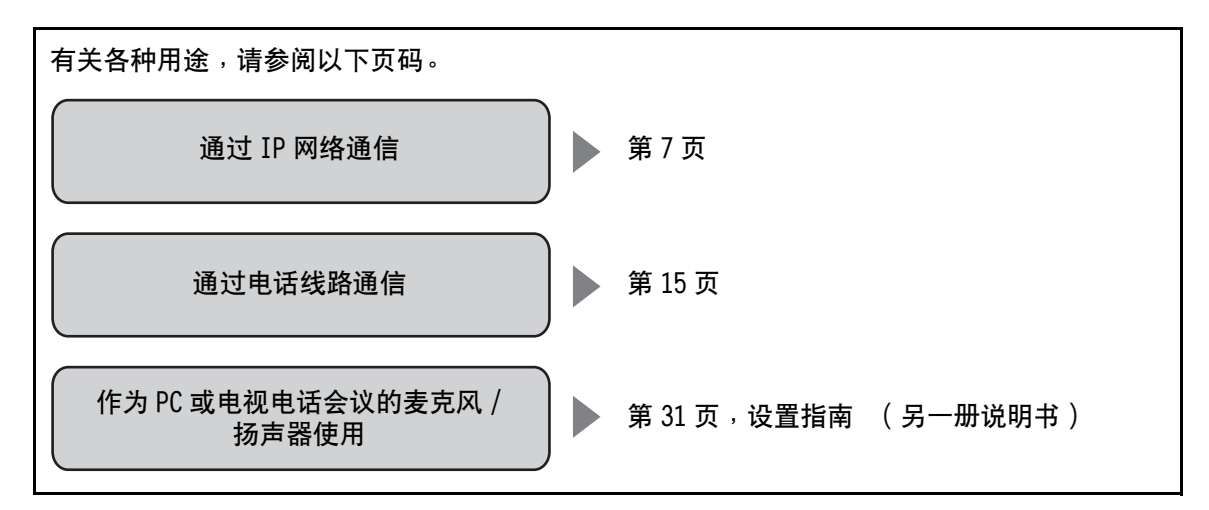

## 关于本说明书

- 本说明书中,下列产品的略称描述如下。
  - Yamaha PJP-50R: 本机
  - Microsoft® Windows®: Windows
  - Microsoft<sup>®</sup> Windows XP<sup>®</sup>: Windows XP
  - 10BASE-T (100BASE-TX) 缆线: LAN 缆线
- 在设置例中使用的 IP 地址, 域名和 URL 名只是为了介绍起来更方便而已。 当您进行本机的实际设置时, 请根据您的网络的实际配置, 设置地址和名称。
- 使用本机的全部功能有可能需要互联网和网络的详细知识。因为附带的说明书不提供详细的技术信息,需 要时请参考市售的书籍。
- 本说明书是在产品生产之前印刷的。由于改进等原因,设计和规格可能会有部分变更。如果说明书和产品 有出入,以产品为准。

### ■ 检查最新信息

本说明书根据 2007 年 11 月的最新版本固件编辑而成。请注意,当固件升级时,功能可能会有添加和改变, 与此同时,系统的实际操作也许与本说明书的描述有所不同。

请访问 ProjectPhone 网站以获得最新的信息和固件。 页面也同时给出最新功能的详细说明。

http://www.yamaha.co.jp/english/product/projectphone/

关于固件版本的更新步骤,请参照"设置指南"(另一册说明书)的"更新固件"(第35页)。

### ■ 关于商标

- Ethernet 是 Xerox 公司的注册商标。
- Microsoft, Windows 和 Microsoft Excel 是 Microsoft 公司在美国和/或其他国家的注册商标或商标。
- Adobe 和 Acrobat 是 Adobe Systems 公司的注册商标。

提供的配件

本产品包括以下附件。连接本系统之前,请检查您收到了下列所有的部件。

- AC 适配器 (PJP-PS01) x 1
- 电源线 x 1
- LAN 缆线 X 1
- 模拟电话线 x 1
- 使用说明书(基本操作指南) x 1
- 使用说明书(设置指南) x 1
- 保修卡 X 1

# 控制按钮和功能

■ 顶部

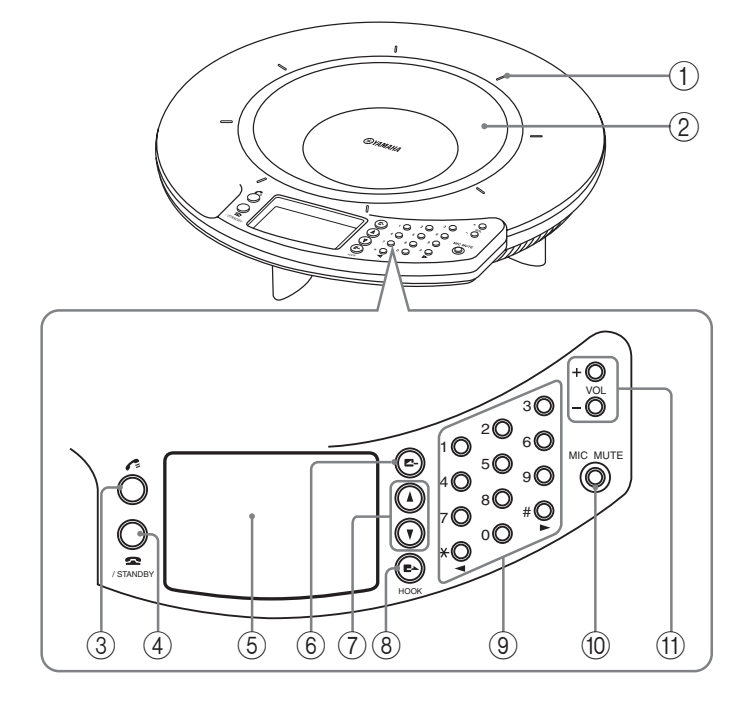

### ① 麦克风指示灯

蓝色 LED 点亮时表示拾音区域。

### ② 麦克风阵列

顶部的16个麦克风捕获发言者的声音。

### ③ 🌈 (连接)按钮

向对方呼叫或接听来电时,按下此按钮。

### ④ 🕿 (断开) 按钮 / STANDBY 按钮

- 按此按钮结束通话。当通过 IP 网络来电时,按此按 钮拒绝接听。
- 按住可关闭本机到待机模式。

### -≫- 提示

按下本机的任何按钮可脱离待机模式。

### ⑤ 显示屏

LCD 显示本机的当前状态(第6页)。

### ⑥ 🔼 (取消) 按钮

按下此按钮可取消设置,且不进行保存,或返回上一 画面。

### ⑦ ▲/▼ (上/下)按钮

按下任何一个按钮可选择设置项目或上下移动光标。

### ⑧ ■► (确定)按钮 /HOOK 按钮

- 按下此按钮进入一个设置。
- 在通话时,按下此按钮来转送通话。

### ⑨ 数字按钮

按下这些按钮来输入呼叫对象的号码或 IP 地址。

### ⑩ MIC MUTE 按钮

按下此按钮可暂停 (静音)本机的麦克风。静音时 按钮以橘黄色点亮。 当麦克风静音时按下该按钮可解除静音并使 LED 熄灭。

### ① VOL +/- 按钮

按下任一按钮可调节扬声器音量。 持续按住任一按钮 可持续增加或减少音量。

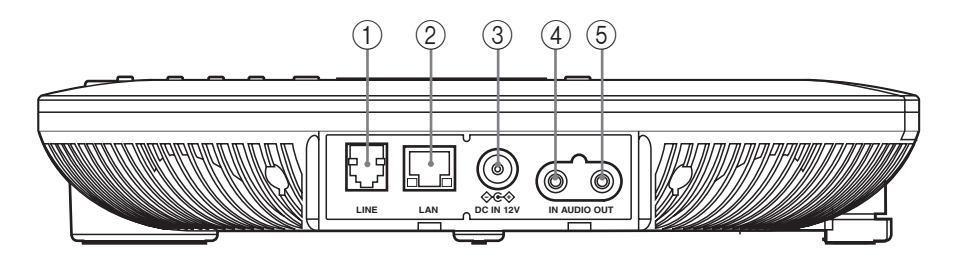

### ① LINE 接口

连接模拟电话线路。

### ② LAN 接口

用 LAN 缆线连接 PC,路由器,HUB 等网络设备。当接口 连接到网络时 LED 点亮,根据通信状况不同会有闪烁。

③ DC IN 12V 端子

用来连接配套的 AC 适配器。

### ④ AUDIO IN 端子

用来连接其他音频装置或 PC 的线输出端子或耳机输出端子。

### ⑤ AUDIO OUT 端子

用来连接其他音频装置或 PC 的线输入端子或麦克风输入端子。

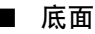

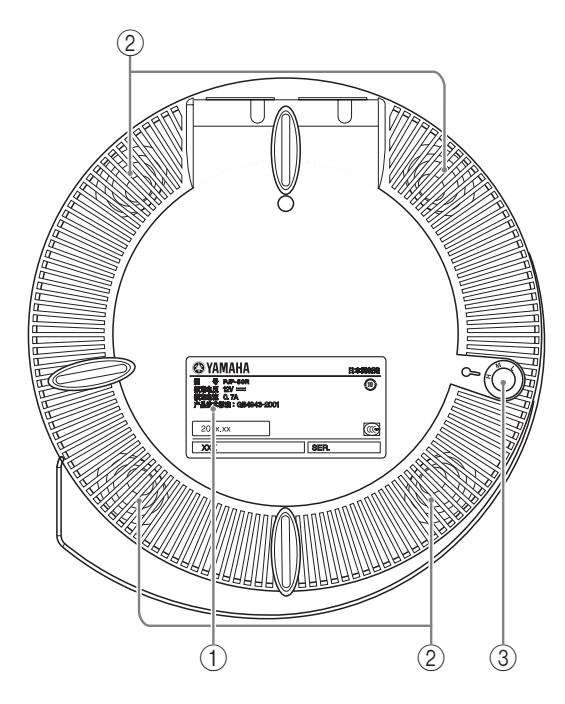

### ① 认证标签

该标签具有下列信息。

- MODEL NO.: 本机的型号。
- SER.:本机的序号,用于管理和区分。
- MAC ADDRESS 本机的 MAC 地址。

### ② 扬声器阵列

底面排列着4个扬声器,用于输出通话对方的声音。

### ③ 调节器

如果因为桌面不平使得本机不稳,可以使用该调节器 调节腿脚的高度。

### ■ 显示屏

初始画面的实例

![](_page_7_Picture_3.jpeg)

### ① 通信模式图标

表示通过 IP 网络通信的通信模式。

- IP:呼叫一个 IP 地址进行通话。
- SIP:使用 SIP 服务器进行通话。

### ⊯ 提示

不管上述模式如何,总可以通过电话线路通信。

### ② 连接模式图标

表示连接其他系统通过 IP 网络通信的连接模式。有 关详情,请参考"设置指南"(另一册说明书)的参 看"连接模式设置"(第14页)。

- D: 网状模式
- 🛋:级联服务器模式
- 二:级联客户端模式

### ③ 麦克风模式图标

表示通话时的声音输出模式。有关详情,请参照 "设置指南"(另一册说明书)的"选择拾音区域 (麦克风模式)"(第 16 页)。

- •
   : 区域模式
- **! !** 点模式
- :追踪模式

### ④ 扬声器模式图标

表示通话时的扬声器输出模式。 有关详情,请参照 "设置指南"(另一册说明书)的"设置扬声器模 式"(第17页)。

- 言: 声音以多模式输出。
- =: 声音以单声道模式输出。

### ⑤ 房间大小图标

表示房间大小的设置。 有关详情,请参照 "设置指南" (另一册说明书)的 "设置房间大小" ( 第 18 页 )。

- ・訟:大
- 謚:中
- 跲:小

### ⑥ 外部输入 / 输出图标

表示外部输入 / 输出设置。 有关详情, 请参照 "设 置指南"(另一册说明书)的 "外部输入 / 输出设 置"(第 19 页)。

- (无图标):外部输入/输出未设置。
- • **信**:本机作为主机的多个ProjectPhone系统的互锁 连接。
- • **信**:本机作为从属机的多个ProjectPhone系统的互锁连接。

### ⑦ 操作指南

显示当前可进行的操作及其按钮。

#### ⑧ 当前时间显示

显示当前日期和时间。

### ⑨ 连接状态

显示本机的 IP 网络和电话线路的连接状态。

- IP ready: 通过 IP 网络的通信可用。
- TEL ready: 通过电话线路的通信可用。
- TEL & IP ready: 通过 IP 网络和电话线路的通信 都可用。
- (无指示):任何通信均不可用。

# 通过 IP 网络通信

### 呼叫对方

警告

![](_page_8_Figure_3.jpeg)

在使用本系统的功能之前,有必要对系统进行安装,连接和设置。 有关详情, 请参考" 设置指南"(另一册 说明书)。

![](_page_8_Figure_5.jpeg)

 反复按下≥→,直到出现初始画面。
 请确保"TEL & IP ready"或"IP ready"出现 在显示器中。

![](_page_8_Figure_7.jpeg)

显示呼叫画面。

![](_page_8_Picture_9.jpeg)

2 使用数字按钮,输入对方的 IP 地址。 在 ".(点)"的地方输入 "\*"。 例: 192.168.100.10 → 192\*168\*100\*10

![](_page_8_Figure_11.jpeg)

如果您输入错误,按下▼来删除错误的数字,然 后再按下数字按钮,输入正确的数字。

![](_page_8_Picture_13.jpeg)

如果连接确立,可以开始通话,出现如下画面。

![](_page_9_Picture_2.jpeg)

对方的 IP 地址

☞ 提示

在通话期间,按下2-可观察如下所示的系统设置。

![](_page_9_Picture_6.jpeg)

### 注意

- 在通话时,不要断开 LAN 缆线或电源线。否则会出现 故障。
- 如果通话失败,进行下列检查:
  - -对方机器已开机。
  - -本机已正确联网。
  - -检查通话记录,确定问题的原因。
  - -参看"Q2:不能通话"(第 22 页)。
- 4 当会议完毕要断开通话时,按下 2.

使用地址簿呼叫对方

请按照以下步骤,呼叫登记在地址簿的对方机器。

### 澎 提示

要使用此功能,需要使用 PC,将要呼叫的对方登记到地址 簿上。有关详情,请参照"设置指南"(另一册说明书)的 "编辑地址簿"(第 24 页)。

### 1 反复按下┏-,直到出现初始画面。

### 2 按下▲。

显示地址簿画面。

![](_page_9_Picture_22.jpeg)

- 🔹:登记电话号码。
- 📴:登记 IP 分机号码。
- [P: 登记 IP 地址。
- SF: 登记 SIP 地址。
- 3 按下▲或♥,选择对方,然后按下≮。 显示呼叫画面。

![](_page_9_Picture_28.jpeg)

如果连接确立可以开始通话,显示所登记的对方 名称。

### ≱ 提示

如果您知道地址簿上登记的对方的号码,也可以直接按 下数字按钮呼叫对方。输入"9#"(前缀)之后,然 后输入期望的对方的登记号码,最后按下**产**。

## 使用通话记录呼叫对方

请按照以下步骤,参考以前的呼出或呼入的通话记 录,呼叫对方。

### 注意

如果对方从 DHCP 服务器获取 IP 地址,那么,其 IP 地址可 能与上次呼叫时不同。如果您的呼叫不能到达对方机器,请 检查对方的最新 IP 地址。

**1** 反复按下**二-**,直到出现初始画面。

### 2 按下▼。

出现菜单画面。

![](_page_10_Figure_8.jpeg)

3 按下▲或♥,选择"通话记录",然后按下置▲。 出现"通话记录"菜单。

![](_page_10_Figure_10.jpeg)

- 🖃: 表示呼出通话。
- 🔁: 表示呼入通话。
- - : 表示未接听呼叫。
- : 表示自动呼入 / 呼出通话。

4 按下▲或▼,选择对方,然后按下,
显示呼叫画面。

![](_page_10_Picture_16.jpeg)

如果连接确立可以开始通话,显示本机和对方的 IP 地址。

### 漸 提示

如果对方已经登记在地址簿,则显示对方的登记名称,而不 是 IP 地址。

![](_page_10_Picture_20.jpeg)

按照下列步骤,应答对方的呼叫。

 当呼叫进入后,按下
 当有呼叫进入时,显示屏的背景灯点亮,IP网络 连接的铃声响起。
 显示对方的 IP 地址。

![](_page_10_Figure_23.jpeg)

৯산 提示

- 如果呼叫的对方已经登记在地址簿,则显示该机的登记名称,而不是 IP 地址。
- •要拒绝接听时,当呼叫进入后,按下22。
- 2 当会议完毕要断开通话时,按下 2。

## 通过 IP 网络通信时的操作

调节扬声器音量

在通话时,按下 VOL+或-按钮可调节扬声器输出音量。

### ■ 麦克风输入的暂时静音

如果自己一方的与会者想要私下商谈时,按下 MIC MUTE。麦克风被关闭, MIC MUTE 指示灯点亮,对方 听不到我方的谈话。 要取消麦克风静音,按下 MIC MUTE, LED 熄灭。

### 注意

本机对于连接到 AUDIO IN 插孔的组件的输入不施行 静音。

### 改变麦克风和扬声器设置

在通话期间可以改变麦克风和扬声器设置。

- **1 在通话期间按下**▼。 出现菜单画面。
- 2 按下▲或♥,选择"设置",然后按下置▲。 出现"声音设置"菜单。
- 3 按下选择"声音设置",然后按下▲或▼选择要设置项目的菜单。

### `ቇ⊱提示

- - 用来选择菜单项目。
- •设置完毕后,反复按下【-,直到通话画面再次出现。

### ■ 选择拾音区域 (麦克风模式)

指定通话时麦克风的拾音区域。

### 냛 提示

在初始画面或通话中画面时持续按住**∠**-按钮,即可显示 "麦克风模式"设置画面。 • **区域式(默认)**:大范围拾音。该模式适用于较为 安静的环境。

![](_page_11_Picture_20.jpeg)

点式:在小范围内将麦克风的拾音区域固定在正中间。适用于仅1~2人固定发言的情况或者周围存在投影仪等会引起嗓音的设备时。在"麦克风模式"设置菜单中按数字按钮来指定有效的拾音区域。当按下一个按钮时,按钮方向及其反方向被开启或禁止。下图所示的是按下2◎时开启的区域。

![](_page_11_Picture_22.jpeg)

可以拾取音频的方向对应的麦克风指示灯 (蓝色 LED)全部点亮。

### 澎 提示

您只能指定互为反向的位置来配对(比如, 1 和 9, 2 和 8, 3 和 7, 以及 4 和 6)。

• **跟踪式**:麦克风系统自动追踪并聚焦发言者的声音。由于区域指向性强,因此能够大幅度降低周围的杂音。该模式适合在嘈杂的环境拾取清晰的语音。一次只能拾取一个发言者的声音。

![](_page_12_Figure_1.jpeg)

自动追踪发言者的位置

![](_page_12_Picture_3.jpeg)

在 "麦克风模式"菜单,按下数字按钮指定禁止 追踪的区域。各数字按钮开启和禁止的追踪方向 如下图所示。

![](_page_12_Figure_5.jpeg)

可以拾音的方向对应的麦克风指示灯 (蓝色 LED)全部点亮。

### ৯년 提示

- 按下5◎,使得麦克风追踪所有方向。
- •您可以同时选取多个区域。

■ 设置扬声器模式

指定通话时扬声器的语音输出方式。

### ఎ৹ 提示

在初始画面或通话中画面下持续按住**문**▶,即可显示 "扬声器模式"设置画面。

- 立体声(默认):进行多方通话时,来自各个地点的语音被分割开来。如果相关的与会者有3方,各自的语音被分割,分别从扬声器的左,中,右侧输出。如果相关的与会者有2方,语音分别从扬声器的左或右侧输出。如果相关的与会者是单方,系统根据对方发言者所在位置制造一个虚拟的音源。
- 单声道:不对来自各个地点的音频进行分割。

### ■ 设置房间大小

您可以根据房间大小和使用环境进行设置。但是,通 常您并不需要改变其设置,"大"。

- 大(默认):在一般的会议室,开放空间或办公室 使用本机时选择此位置。在此位置,通讯质量最 稳定。
- 中:使用本机的房间回音过大时选择此位置。如果 使用"大"位置仍能在对方听到回音时,可改用 此位置。
- 小:如果使用"中"位置对方仍能听到回音时, 可改用此位置。

### 注意

- "空间大小"功能是用来降低通话的对方可能听到回音的功能。
   "空间大小"不能用来降低本机安装所在地所能听到的回音。
- "中"和"小"位置可以改善回音处理能力,但是却降低通 话质量。仅当对方能听到回音时才选择这些设置。

### ■ 外部输入 / 输出

选择是否在本机上连接外部音频设备。有关详情,请 参考"设置指南"(另一册说明书)的"外部输入/ 输出设置"(第 19 页和第 31 页)。

中と

## 在 IP 网络通信时传输音频信号

在 IP 网络通信过程中可以传输音频信号。在使用某 些需要在通话中输入音频的服务时,比如自动应答服 务等,这就很方便。

- **1** 通过 IP 网络通信过程中按 < <br/>
  ●。<br/>
  出现附加的数字项显示。
- 2 按 #, \*, 或数字键来输入所需数字。
   相应的音频会传输出去。
   ☆・
   如果本机处于多个连接中,要在"选择输入增加号码"
   显示中选择要发送音频信号的连接,并按 ■▲。
- 3 完成数字项之后,按 ≥-。 通讯画面重新出现。

注意

当发送音频时,本机不能接收任何传入呼叫。

## 多方通话

本系统允许通过 IP 网络同时进行 4 方通话 (网状连接)。也可以在通话中根据需要呼叫一个新地点。 要保持 多方通话,先呼叫一方,然后呼叫需要的其他各方。

### 在通话进行时呼叫另一地点

![](_page_14_Figure_3.jpeg)

![](_page_14_Figure_4.jpeg)

![](_page_14_Figure_5.jpeg)

![](_page_14_Figure_6.jpeg)

``≱`提示

- •使用级联连接时最多可以同 8 个地点通信。有关详情,请 参考"设置指南"(另一册说明书)的"多个 ProjectPhone 的阶层连接 (级联)" (第 27 页)。
- 通过 IP 网络以网状连接各方后,各方可以通过电话线路呼 叫附加的另一方。

### ■ 在通话进行时呼叫另一地点

### 在通话时,参考下列步骤之一。

- 指定 IP 地址呼叫其他机器(第7页)
- 指定电话号码呼叫其他机器(第15页)
- 使用地址簿呼叫其他机器(第8页)
- 使用通话记录呼叫其他机器(第9页)

新地点被追加到正在进行的会议中。

### ■ 要在通话中应答呼叫 参考"呼叫应答"(第9页)的步骤。 新地点被追加到正在进行的会议中。

#### 多方通话

### 多方通话时的画面显示和语音输出

画面显示的信息和语音输出的方式根据"连接模式" (第14页,"设置指南"(另一册说明书))和 "扬声器模式"(第17页,"设置指南"(另一册说 明书))的设置而异。

当"扬声器模式"设置为"立体声"时

![](_page_15_Picture_3.jpeg)

#### 其他机器的 IP 地址

来自各个地点的语音从不同的位置输出。 [\_\_\_,[C]和[\_\_\_\_]显示在各地点的 IP 地址之前,表示各 地点的语音输出在扬声器上的位置。

![](_page_15_Picture_6.jpeg)

![](_page_15_Picture_7.jpeg)

![](_page_15_Picture_8.jpeg)

#### 其他机器的 IP 地址

来自其他地点的语音不能根据地点区分,而是混合成 单声道语音。在其他机器的 IP 地址前显示连接次 序。

### 漸 提示

有关通过 SIP 服务器通信时的显示,请参考"设置指南"(另一册说明书)的"SIP 服务器操作时的画面"(第 26 页)。 有关通过级联连接通信时的显示,请参考"设置指南"(另一 册说明书)的"级联的显示"(第 29 页)。

### ■ 同时使用电话线路时的画面显示

通过 IP 网络以网状连接各方后,各方可以通过电话 线路呼叫附加的另一方。

当一方通过电话线路连接后,其显示如下所示。

![](_page_15_Picture_16.jpeg)

### ■ 要结束通话

按下**へ**。如果通话方包括来自电话线路的连接,在切 断选择显示屏上,选择期望切断连接的通话对象,然 后按下**■**▲。

![](_page_15_Picture_19.jpeg)

#### 选择切断的选项

- 全部:结束所有连接。
- IP 连接:结束通过 IP 网络的连接。
- 电话连接:结束通过电话线路的连接。

### ■ 要在通过 IP 网通话时发出音频信号

在通过 IP 网通话时可以发出音频信号。这对于那些 需要在通话中输入音频的服务,比如自动语音应答服 务等,使用此功能会很方便。

在通过 IP 网络通讯中,按下 €。
 附加号码输入的提示画面出现。

### **2** 按下数字键输入号码。

与号码相对应的音频被传输。

.`₩́~

如果本机处于多机连接状态,在选择输入增加号码显示 屏,选择您期望传输音频信号的连接,然后按下**一**、。

3 号码输入完毕后,按下
按□通话画面。

#### 注意

在发送音频信号时,本机不能接受任何呼入请求。

# 通过电话线路通信

## 呼叫对方

### 警告

- 在使用本系统的功能之前,有必要对系统进行安装,连接和设置。有关详情,请参考"设置指南"(另一 册说明书)。
- 使用此功能之前,必须设置国家代码。有关详细信息,请参考"设置指南"(另一册说明书)上的"设置 使用电话的国家功能"(第16页)。

![](_page_16_Figure_6.jpeg)

**反复按下≥**-,**直到出现初始画面。** 请确保"TEL & IP ready"或"IP ready"出现 在显示器中。

2 使用数字按钮,输入对方电话号码。

![](_page_16_Picture_10.jpeg)

如果您输入错误,按下▼来删除错误的数字,然 后再按下数字按钮,输入正确的数字。

3 按下, €.
显示呼叫画面。

![](_page_16_Picture_13.jpeg)

中文

如果连接确立,可以开始通话,出现如下画面。

![](_page_17_Picture_2.jpeg)

其他系统的电话号码

#### -≫-提示

在通话期间,按下2-可观察如下所示的系统设置。

![](_page_17_Picture_6.jpeg)

### 注意

- 在通话时,不要断开电话线或电源线。 否则会出现故 障。
- 如果通话失败,进行下列检查:
  - -对方机器已开机。
- -本机已正确联网。
- -检查通话记录,确定问题的原因。
- -参看"Q2:不能通话"(第 22 页)。
- 4 当会议完毕要断开通话时,按下

## 使用地址簿呼叫对方

请按照以下步骤,呼叫登记在地址簿的对方机器。

#### ぶ는 提示

要使用此功能,需要使用 PC,将要呼叫的对方的电话号码登 记到地址簿上。有关详情,请参考"设置指南"(另一册说 明书)的"编辑地址簿"(第 24 页)。

### 1 反复按下┏-,直到出现初始画面。

### 2 按下▲。

显示地址簿画面。

![](_page_17_Picture_22.jpeg)

3 按下▲或♥,选择对方,然后按下≮。 显示呼叫画面。

![](_page_17_Figure_24.jpeg)

如果连接确立可以开始通话,显示所登记的对方 名称。

#### ৯년 提示

如果您知道地址簿上登记的对方的号码,也可以直接按下数字按钮呼叫对方。输入"9#"(前缀)之后,然 后输入期望的对方的登记号码,最后按下**产**。

## 使用通话记录呼叫对方

请按照以下步骤,参考以前的呼出或呼入的通话记 录,呼叫对方。

### **1** 反复按下**2-**,直到出现初始画面。

2 按下▼。

出现菜单画面。

![](_page_18_Figure_6.jpeg)

3 按下▲或▼,选择"2.通话记录",然后按下
 ■▲。

出现"通话记录"菜单。

![](_page_18_Figure_9.jpeg)

- 🖃: 表示呼出通话。
- 🔁: 表示呼入通话。
- 🚍: 表示未接听呼叫。
- : 表示自动呼入 / 呼出通话。

4 按下▲或♥,选择对方,然后按下显示呼叫画面。

![](_page_18_Picture_15.jpeg)

如果连接确立可以开始通话,显示本机和对方的 电话号码。

### `⊯ 提示

如果对方已经登记在地址簿,则显示对方的登记名称,而不 是电话号码。

### 呼叫应答

按照下列步骤,应答对方的呼叫。

┃ 当呼叫进入后,按下了。

当有呼叫进入时,显示屏的背景灯点亮,电话铃 声响起。

![](_page_18_Picture_23.jpeg)

### ぶ는 提示

当接到外部呼叫时,发出外部呼叫对应的响铃。

2 当会议完毕要断开通话时,按下 2。

中子

## 通过电话线路通信时的操作

调节扬声器音量

在通话时,按下 VOL+或-按钮可调节扬声器输出音量。

### ■ 麦克风输入的暂时静音

如果自己一方的与会者想要私下商谈时,按下 MIC MUTE。麦克风被关闭, MIC MUTE 指示灯点亮,对方 听不到我方的谈话。 要取消麦克风静音,按下 MIC MUTE, LED 熄灭。

### 注意

本机对于连接到 AUDIO IN 插孔的组件的输入不施行 静音。

### 改变麦克风和扬声器设置

在通话期间可以改变麦克风和扬声器设置。

- 1 在通话期间按下▼。 出现菜单画面。
- 2 按下▲或♥,选择"设置",然后按下置▲。 出现"声音设置"菜单。
- 3 按下**E**▲选择"声音设置",然后按下▲或▼选择 要设置项目的菜单。

#### ``≱` 提示

- ■→用来选择菜单项目。
- •设置完毕后,反复按下2-,直到通话画面再次出现。

### ■ 选择拾音区域 (麦克风模式)

指定通话时麦克风的拾音区域。

### ぶ는 提示

在初始画面或通话中画面时持续按住**2-**按钮,即可显示 "麦克风模式"设置画面。 • **区域式(默认)**:大范围拾音。该模式适用于较为 安静的环境。

![](_page_19_Figure_20.jpeg)

点式:在小范围内将麦克风的拾音区域固定在正中间。适用于仅1~2人固定发言的情况或者周围存在投影仪等会引起噪音的设备时。在"麦克风模式"设置菜单中按数字按钮来指定有效的拾音区域。当按下一个按钮时,按钮方向及其反方向被开启或禁止。下图所示的是按下2©时开启的区域。

![](_page_19_Picture_22.jpeg)

可以拾取音频的方向对应的麦克风指示灯 (蓝色 LED)全部点亮。

#### `ቇ 提示

您只能指定互为反向的位置来配对(比如, 1 和 9, 2 和 8, 3 和 7, 以及 4 和 6)。

跟踪式:麦克风系统自动追踪并聚焦发言者的声音。由于区域指向性强,因此能够大幅度降低周围的杂音。该模式适合在嘈杂的环境拾取清晰的语音。一次只能拾取一个发言者的声音。

![](_page_20_Figure_1.jpeg)

自动追踪发言者的位置

![](_page_20_Picture_3.jpeg)

在 "麦克风模式"菜单,按下数字按钮指定禁止 追踪的区域。各数字按钮开启和禁止的追踪方向 如下图所示。

![](_page_20_Figure_5.jpeg)

可以拾音的方向对应的麦克风指示灯 (蓝色 LED)全部点亮。

### ⊸☆ 提示

- 按下5◎,使得麦克风追踪所有方向。
- •您可以同时选取多个区域。

### ■ 设置扬声器模式

指定通话时扬声器的语音输出方式。如果通过电话线 路连接,语音输出为单声道。

### ኈ 提示

在初始画面或通话中画面下持续按住**■**▶,即可显示 "扬声器模式"设置画面。

- 立体声(默认):当通过电话线路连接时,语音输出为单声道。当通过 IP 网络连接时,语音从不同的地方输入。详情请参阅第 12 页。
- 单声道:不对来自各个地点的音频进行分割。

### ■ 设置房间大小

您可以根据房间大小和使用环境进行设置。但是,通 常您并不需要改变其设置,"大"。

- 大(默认):在一般的会议室,开放空间或办公室 使用本机时选择此位置。在此位置,通讯质量最 稳定。
- 中:使用本机的房间回音过大时选择此位置。如果 使用"大"位置仍能在对方听到回音时,可改用 此位置。
- 小:如果使用"中"位置对方仍能听到回音时, 可改用此位置。

### 注意

- "空间大小"功能是用来降低通话的对方可能听到回音的功能。"空间大小"不能用来降低本机安装所在地所能听到的回音。
- "中"和"小"位置可以改善回音处理能力,但是却 降低通话质量。仅当对方能听到回音时才选择这些设置。

### ■ 外部输入 / 输出

选择是否在本机上连接外部音频设备。有关详情,请 参考"设置指南"(另一册说明书)的"外部输入/ 输出设置"(第 19 页和第 31 页)。

中と

## 传输音频信号

可以通过电话线路传输音频信号。当使用某些需要在 通话中输入音频的服务时,比如蜂窝电话的应答服务 等,就很方便。

### 1 在通话期间按下 🕫。

出现附加的数字输入显示。

**2 按下数字按钮输入需要的数字**。 对应的音频被传输出去。

#### ぶ는 提示

当"拨号类型"为"20PPS"或"10PPS"(脉冲拨号)时,按下\*选择音频拨号,然后输入电话号码。 通话结束后,自动返回到原来的脉冲拨号形式。

# 3 号码输入完毕后,按下 按回通话画面。

### 传送通话

倘若本系统所在的 PBX 兼容连通传送功能,接听到的 通话可以传送到另一个分机。

### 注意

该功能仅当传送源和传送目标同时连接到模拟式共用切换电 话线路时有效。如果所使用的 PBX 不兼容连通传送功能,该 功能无效。

### 1 在通话期间按下■▲。

通话处于保留状态,电话号码输入画面出现。

**2** 使用数字键,输入想传送的电话号码。 开始呼叫对方的电话号码。

### 냛 提示

- 在电话号码前无需输入前缀。
- 如果您想要取消传送的通话或对方不接听时,按下
   金返回到目前的通话。
- 3 当对方接听通话时,在通话中,按下全。 传送目标与传送源接通,本机脱离通话。

`ቇ⊱ 提示

- •如果传送目标在接通传送源之前就断开通话,本系统返回 与传送源的通话状态。
- 您可以根据所使用的 PBX 设置保持信号传输时间。有关详情,请参考"设置指南"(另一册说明书)的参看"设置保持信号传输时间"(第 15 页)。

# 故障排除

当本机出现工作异常时,请参照下表。如果您遇到的问题没有列在下表中,或下表的指导不起作用,请就近 联络由 YAMAHA 授权的经销商或服务中心。

首先,检查麦克风指示灯是否点亮。如果指示灯关闭,请参照下面的 "Q1:LED 指示灯不亮"。对于其他情形,请根据具体问题参考以下几页。

- "Q2:不能通话" (第 22 页)

- "Q3: 其他问题"(第 23 页)

## Q1: LED 指示灯不亮

| 问题        | 原因                       | 措施                                           |
|-----------|--------------------------|----------------------------------------------|
| 麦克风指示灯不亮。 | 本机未接电源。                  | 检查 AC 适配器和电源线是否正确连接。                         |
|           | 电源没有连接到 AC 插座。           | 检查电源线是否正确连接到 AC 插座。                          |
|           | 主电路或分支电路断路器切断。           | 如果电路断路开关跳闸到 "关闭",设置<br>其到 "打开"。              |
|           |                          | 如果电路断路开关为 "打开",设置其到<br>"关闭" 然后再到 "打开"。       |
|           | 电源故障。                    | 等待电源恢复供电。                                    |
|           | 插座不通电。                   | 如果其他电器也不能打开,请人检查电源<br>插座或电源布线。               |
|           |                          | 如果其他电器能打开,请人修理本机。                            |
|           | 处于静音状态(MIC MUTE LED 亮灯)。 | 按下 MIC MUTE,使 MIC MUTE LED 灯灭,<br>解除麦克风静音状态。 |
|           |                          |                                              |

申文

# Q2: 不能通话

| 问题    | 原因                         | 措施                                                                                                    |
|-------|----------------------------|----------------------------------------------------------------------------------------------------|
| 不能呼出。 | 输入的 IP 地址不正确。              | 检查对方的 IP 地址,输入正确的 IP 地<br>址。                                                                            |
|       | 对方的 IP 地址已改变。              | 检查对方的 IP 地址,输入正确的 IP 地址。                                                                                |
|       | 通信被防火墙隔断。                  | 通信被防火墙隔断。 如果您期望改变 SIP<br>的呼叫方法,请咨询系统管理员。                                                                |
|       | 网络出现故障。                    | 等待故障被排除。                                                                                                |
|       |                            | 咨询系统管理员。                                                                                                |
|       | 本机的连接模式设置与对方不同。            | 网状连接模式的机器不能与级联模式的机器<br>通信。将双方设置为相同的连接模式("设<br>置指南"(另一册说明书)的第14页)。                                       |
|       | 本机的 IP/SIP 设置与对方不同。        | 使用 SIP 地址的机器不能与使用 IP 地址<br>的机器通信。根据需要,使用或禁止 SIP<br>服务器操作,使得双方设置为相同类型的<br>地址("设置指南"(另一册说明书)的<br>第 25 页)。 |
|       | 地址簿中的 SIP 地址不正确。           | 登记正确的 SIP 地址 ("设置指南"<br>(另一册说明书)的第 24 页)。                                                               |
|       | SIP 服务器没有运行。               | 咨询系统管理员。                                                                                                |
|       | 对方的 SIP 地址没有登记到 SIP 服务器。   | 咨询系统管理员。                                                                                                |
|       | 本系统的拨号类型与实际的电话线路的类<br>型不同。 | 检查电话线路的类型,并依次设置本机的<br>拨号类型。                                                                             |
|       | 本机连接到不兼容的电话线路<br>(数字线路等)。  | 请咨询安装电话线路的有关人员。                                                                                         |
| 不能接听。 | 对方输入的 IP 地址不正确。            | 让对方输入正确的 IP 地址。                                                                                         |
|       | 通信被防火墙隔断。                  | 通信被防火墙隔断。 如果您期望改变 SIP<br>的呼叫方法,请咨询系统管理员。                                                                |
|       | 网络出现故障。                    | 等待故障被排除。                                                                                                |
|       |                            | 咨询系统管理员。                                                                                                |

| 问题        | 原因                         | 措施                                                                                                    |
|-----------|----------------------------|----------------------------------------------------------------------------------------------------|
| 不能接听。     | 本机的连接模式设置与对方不同。            | 网状连接模式的机器不能与级联模式的机器<br>通信。将双方设置为相同的连接模式("设<br>置指南"(另一册说明书)的第14页)。                                      |
|           | 本机的 IP/SIP 设置与对方不同。        | 使用 SIP 地址的机器不能与使用 IP 地址<br>的机器通信。根据需要,使用或禁止 SIP<br>服务器操作,使得双方设置为相同类型的<br>地址("设置指南"(另一册说明书)的<br>第 25页)。 |
|           | SIP 服务器没有运行。               | 咨询系统管理员。                                                                                               |
|           | 本机连接到不兼容的电话线路 (数字线<br>路等)。 | 请咨询安装电话线路的有关人员。                                                                                        |
| 听不到对方的声音。 | 对方的麦克风被设置为静音。              | 取消对方的静音。                                                                                               |
| 声音被中断。    | 未能保证需要的带宽。                 | 检查是否具有通话所需要的带宽 ( " 设置<br>指南" (另一册说明书)的第 47 页)。                                                         |
|           | 网络出现故障。                    | 等待故障被排除。                                                                                               |
|           |                            | 咨询系统管理员。                                                                                               |
|           | LAN 缆线或模拟电话线没有正确连接。        | 检查 LAN 缆线或模拟电话线被牢固地<br>连接。                                                                             |
|           | 获取的编解码方式不对。                | 正确设置语音的编解码方式("设置指<br>南"(另一册说明书)中的第 19 页)。                                                              |

Q3: 其他问题

| 问题       | 原因             | 措施                                               |
|----------|----------------|--------------------------------------------------|
| 声音滞后。    | 未能保证需要的带宽。     | 请检查是否有通讯所需的带宽("设置指南"<br>(另一册说明书)中的第 4 页和第 47 页)。 |
| 本机产生蜂鸣。  | 本机位置靠近墙壁。      | 本机位置与墙壁要有一定距离。                                   |
|          | 本机附近放置有其他物品。   | 尽量不要在麦克风前方放置其它物品。                                |
|          | 使用本机的房间回音过大。   | 在房间放置有吸音性的物品,但要避开麦<br>克风前面的区域。                   |
|          |                | 不要大声说话以降低回音。                                     |
|          |                | 改变空间大小设置 ("设置指南"<br>(另一册说明书)的第 18 页)。            |
| 忘记了密码。   |                | 输入万能密码 ("设置指南"(另一册说明<br>书)中的第 22 页)。             |
| 时钟设置被清除。 | 用于时钟信息的内装电池耗尽。 | 就近与 YAMAHA 经销商或服务中心联系。                           |

本使用说明书根据 2007 年 11 月的固件的最新版本编制。当固件升级时,功能可能会有添加和改变。

请访问 PJP 网站以获得最新的固件和说明书。

PJP 网站:

http://www.yamaha.co.jp/english/product/projectphone/

![](_page_25_Picture_4.jpeg)

© 2007 YAMAHA CORPORATION All rights reserved.

YAMAHA CORPORATION 10-1 Nakazawa-cho, Naka-ku, Hamamatsu, Shizuoka 430-8650, Japan

As of November, 2007